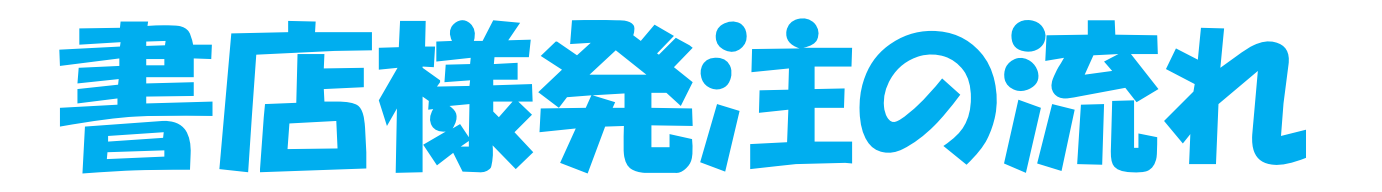

# 株式会社廣川書店様の例で説明

1 版元 HP の
 「書店様向け注文受付
 専用サイトへ」

をクリックします。

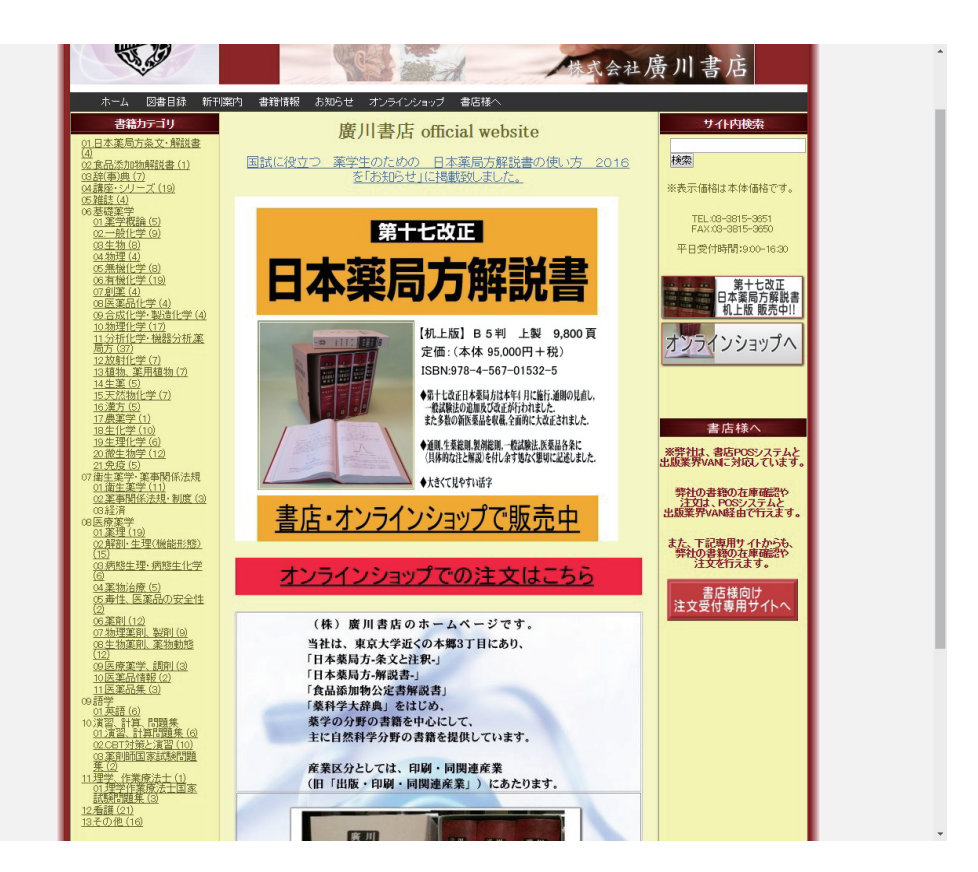

2 書店様へのお知らせ
 「書店様向け注文受付
 専用サイトへ」
 をクリックします。

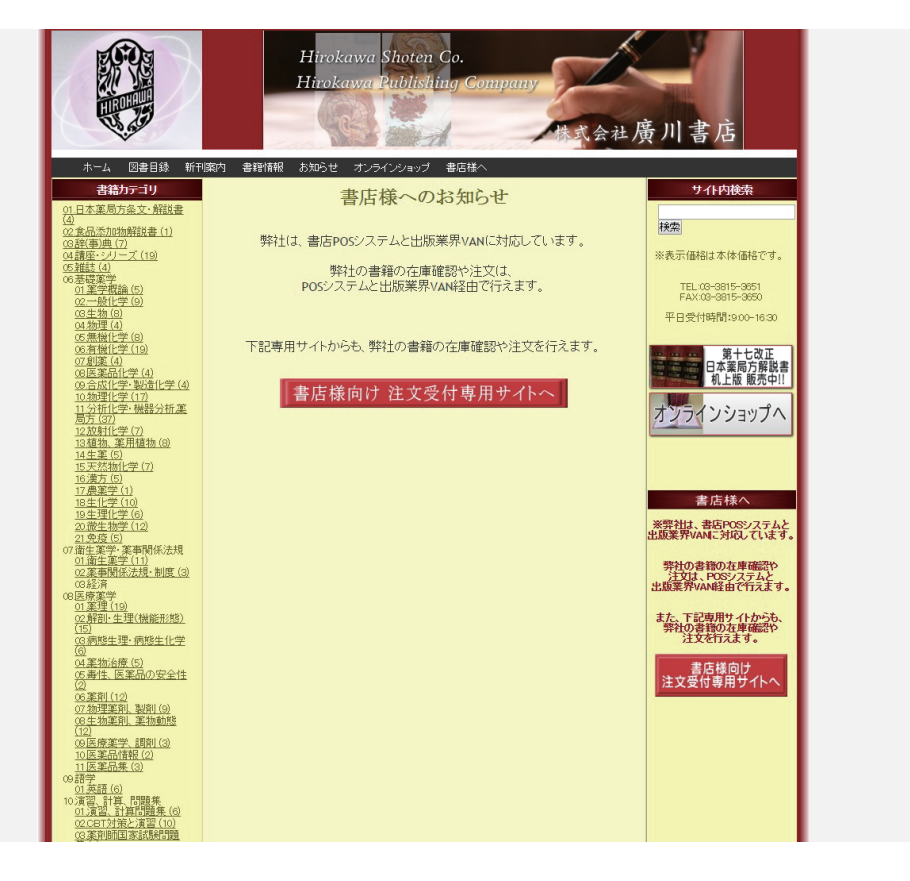

 ③書店発注の入り口
 ・ジャンル選択や 検索条件を入力して 目的の書籍を 表示させる。

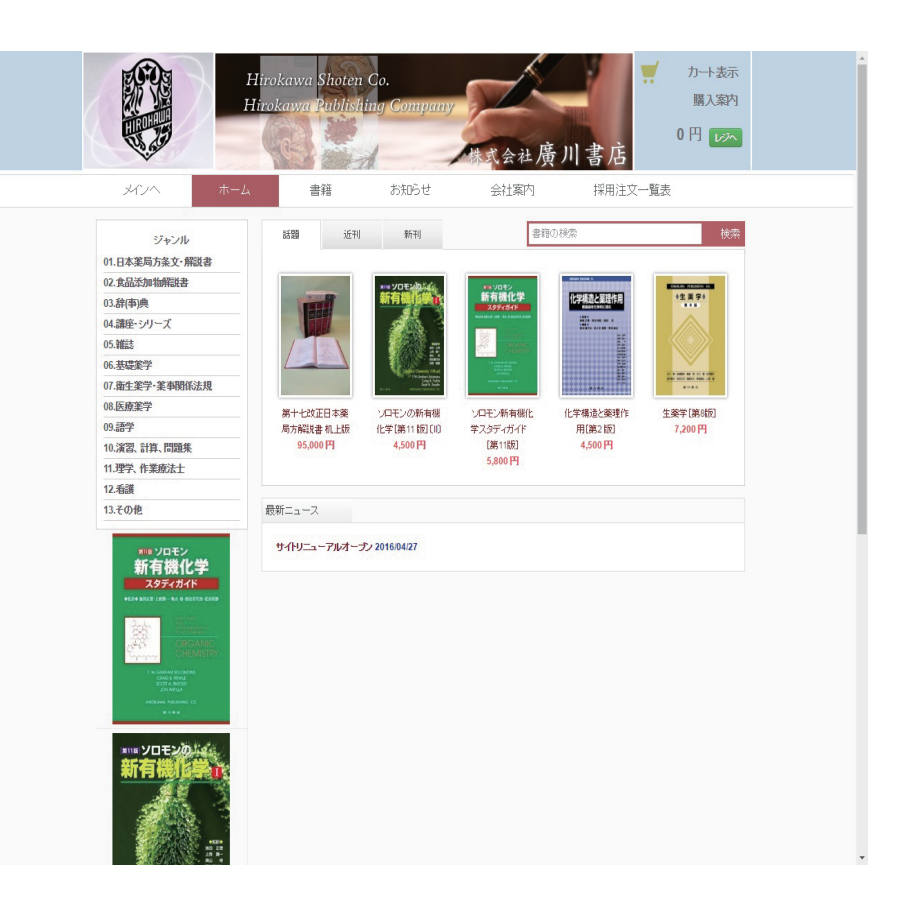

④ 検索結果の表示
 目的の書籍の
 画像をクリックし、
 確定する。

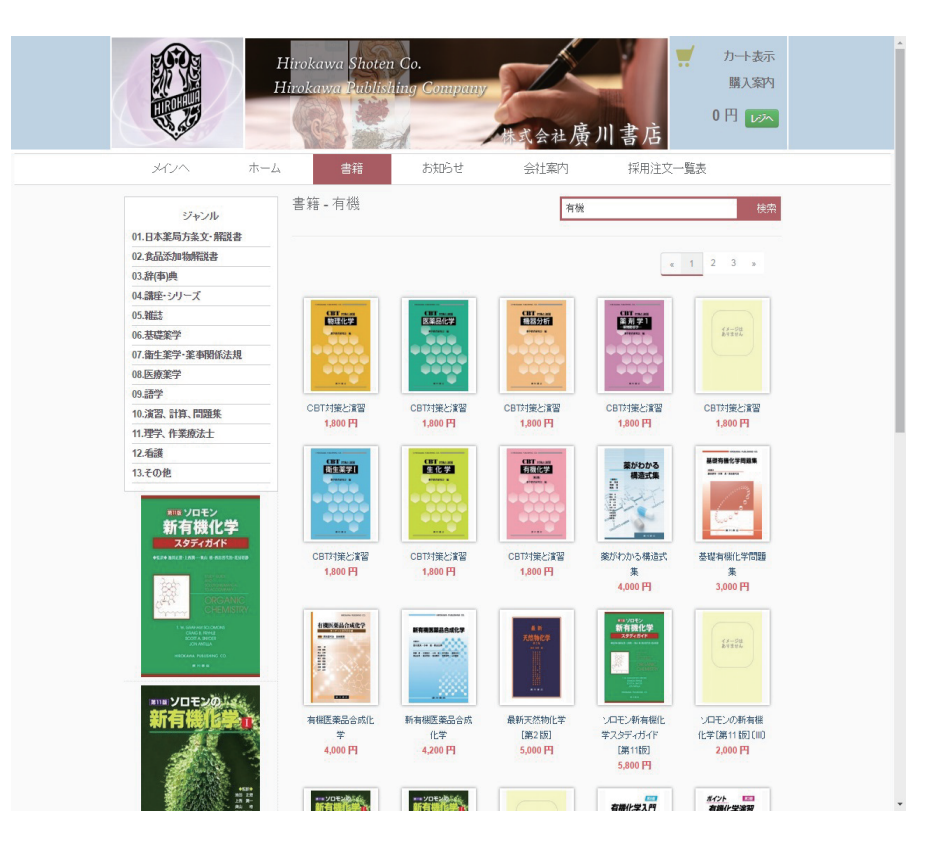

# ⑤ 確定された書籍の右端にある 「書店様発注カートに追加」 をクリックする。

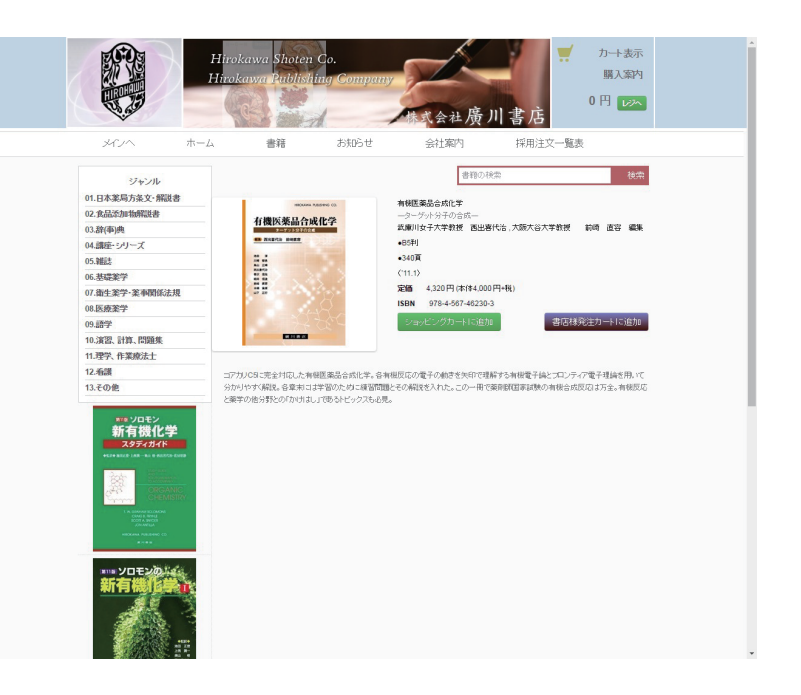

# ⑥ 採用注文一覧表 ③の書店発注の入り口 「右上の採用注文一覧表」 をクリックし、表中より ISBN をクリックすると ⑤確定された書籍が 選択表示される。

### 廣川書書 書居泰用注文受付一覧

| 12384             | <u>ታበ</u> ሥ          | 2.6月                | 2425   |
|-------------------|----------------------|---------------------|--------|
| 070 4 007 23506 3 | ソロエン新存機化学(1)第11版     | SC 1154F465, F125 - | ¥7.500 |
| 876-4-287-2297-b  | ソロセン新術物化学(1)第11時     | 2015年10月15日         | 01240  |
| 370 4 507 22500 2 | フロモン宣告使化学(目)第11版     | 2015年65月30日         | V2.000 |
| 978-6-997-73939-9 | 2日+2世病機化学4分学2第1版     | 如何推动意义              | 05200  |
| 078-+-667-24470-4 | 実習で理解する薬学の分析化学       | 2010年42月16日         | V3400  |
| 3/8-4-387-97119-5 | 牛畜的 後頭               | 2011/04/04 10 12    | W700   |
| 370 4 557 46841 2 | 和学博迪山茱萸作用 第2版        | 2015年60月00日         | ¥4.500 |
| 9/8-6-99/-04061-0 | ま人用簡字ロ リハビリテーション 第2版 | STORAGE BITTER      | 82200  |

RAH各クリビクしますと広志画面が表示されます。

⑦ ⑤または⑥で
 「書店様発注カートに
 追加」をクリック後、
 右上の「レジ」をクリックし、
 数量を修正、確定後、
 「次へ」をクリックする。

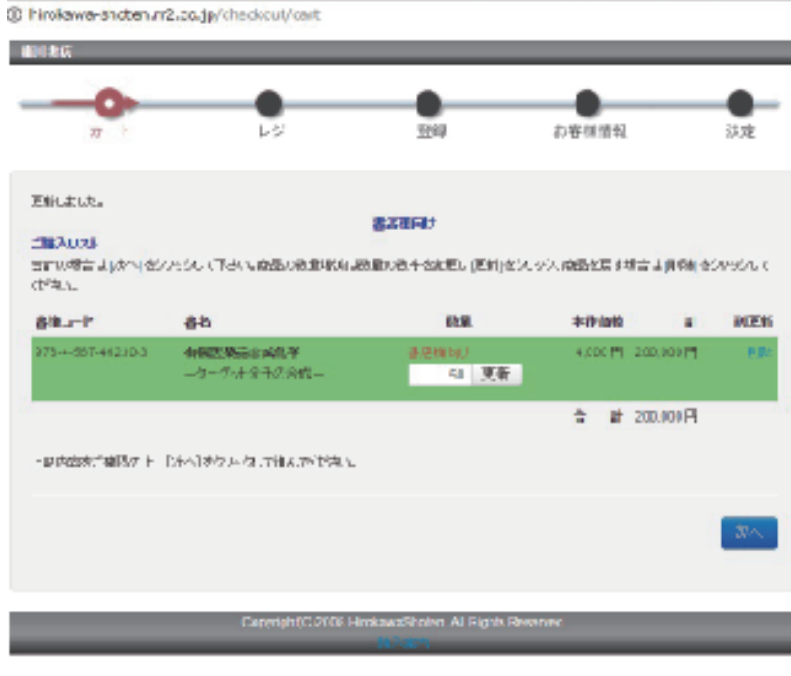

] R HEE · Google Unione

- ⑧一般または採用の選択 数量が1以上の場合は、
   「採用」にチェックが入り、
   1の場合は「一般」に
   チェックが入っていますが、
   修正、確定し、「次へ」を
   クリックする。
  - 注:一般と採用を混在させず 別々に発注してください。

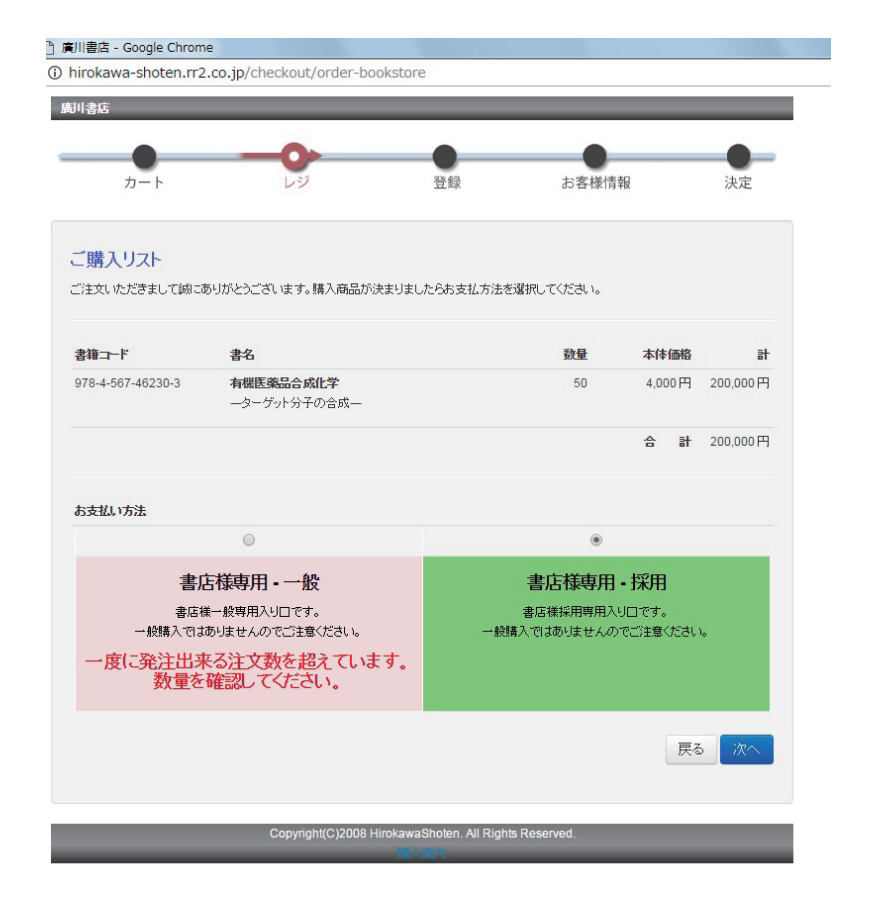

## ⑨書店情報入力

「採用」を選択した場合は、
「書店採用情報入力」が
表示され、取次、書店コード、
学校名、先生名、メール
アドレスが必須となります。
「一般」を選択した場合は、
「書店情報入力」が表示され、
取次選択、書店コード、
メールアドレスが必須となります。
入力が完了したら「次へ」を
クリックする。
注:一般と採用は、搬入先の
違いなどの理由で、別の
取次コードとなります。

| カート                         | レジ                         | 登録     | お客様情報                    | 夬定                |  |  |
|-----------------------------|----------------------------|--------|--------------------------|-------------------|--|--|
| 書店採用情報入力                    |                            |        |                          |                   |  |  |
| ※ 取次名(コード)                  | トーハン(教科書)(051)             | Ŧ      | (例:(株)トーハン 採用口(51))      |                   |  |  |
| ※ 書店コード <mark>(半角数字)</mark> | 22552                      |        | (例:22552)                |                   |  |  |
| 書店名                         | YAMATO書店 神楽坂支店             |        | (例:YAMATO書店神楽坂支店)        |                   |  |  |
| 番線                          | 03S23                      |        | (例:03S23)                |                   |  |  |
| ※ 学校名                       | YAMATO大学                   |        | (例:YAMATO大学<25文字以内推奨>)   |                   |  |  |
| ※ 先生名                       | 大和 恒夫                      |        | (例:大和 恒夫<25文字以内推奨>)      | (例大和恒夫<25文字以内推奨>) |  |  |
| ※ メールアドレス                   | yamato@system-yamato.co.jp |        | (例yamato-book@email.com) |                   |  |  |
| 郵便番号                        | - [検索]                     | (例:162 | 2-0825)                  |                   |  |  |
| 住所1                         |                            |        | (例:東京都新宿区)               |                   |  |  |
| 住所2                         |                            |        | (例神樂坂2-13)               |                   |  |  |
| 電話番号                        |                            | (例:03- | -5227-3727)              |                   |  |  |
| 担当者                         | なし                         | Ŧ      | (例担当者1(1))               |                   |  |  |

① 発注する
 発注(入力)内容を
 確認し、「注文する」を
 クリックして完了となります。
 注:発注内容を確認のため
 サンキューメールが返信
 される。

| ttps://ssl.bookss. | .net/checkout/adoptbook/o  | rdercheck                 |              |        |  |
|--------------------|----------------------------|---------------------------|--------------|--------|--|
| 川書店                |                            | _                         |              |        |  |
|                    |                            |                           |              | -0-    |  |
| カート                | レジ                         | 登録                        | お客様情報        | 決定     |  |
| 取次名(コード):          | トーハン(教科書)(051)             |                           |              |        |  |
| 書店コード:             | 22552                      |                           |              |        |  |
| 書店名:               | YAMATO書店 神楽坂支店             |                           |              |        |  |
| 番線:                | 03823                      |                           |              |        |  |
| 学校名:               | YAMATO大学                   |                           |              |        |  |
| 先生名:               | 大和恒夫                       |                           |              |        |  |
| メールアドレス:           | yamato@system-yamato.co.jp |                           |              |        |  |
| 郵便番号:              |                            |                           |              |        |  |
| 住所1:               |                            |                           |              |        |  |
| 1±1772:            |                            |                           |              |        |  |
| 电站 世与:             |                            |                           |              |        |  |
|                    |                            |                           |              |        |  |
| 「「日本語」             | 書名                         |                           | 数量           | 本体価格   |  |
| 78-4-567-46230-3   | 有機医薬品合                     | 成化学                       | 50           | 4,000円 |  |
|                    |                            |                           |              | 注文する   |  |
| _                  | Copyright(C)2008 H         | lirokawaShoten. All Right | is Reserved. | _      |  |